# Dell Wyse Windows 10 IoT Enterprise for Latitude 3480 mobile thin client

BIOS upgrade guide

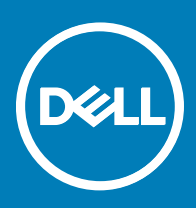

## Notes, cautions, and warnings

- () NOTE: A NOTE indicates important information that helps you make better use of your product.
- CAUTION: A CAUTION indicates either potential damage to hardware or loss of data and tells you how to avoid the problem.
- MARNING: A WARNING indicates a potential for property damage, personal injury, or death.

Copyright © 2017 Dell Inc. or its subsidiaries. All rights reserved. Dell, EMC, and other trademarks are trademarks of Dell Inc. or its subsidiaries. Other trademarks may be trademarks of their respective owners.

# Contents

| 1 Introduction                                                  | 4  |
|-----------------------------------------------------------------|----|
| 2 Upgrading the BIOS using WDM server                           | 5  |
| 3 Upgrading the BIOS using SCCM server                          | 9  |
| 4 Upgrading the BIOS using USB drive from the operating system  | 17 |
| 5 Upgrading the BIOS using USB drive through the BIOS boot menu | 18 |

(DELL)

# Introduction

This document provides the steps to update the BIOS on a Dell Wyse Windows 10 IoT Enterprise for Latitude 3480 mobile thin client. You can update the BIOS using the:

- · Wyse Device Manager server
- System Center Configuration Manager (SCCM) server
- USB drive

### () NOTE:

The build number is represented as 1.x.x. The value of x is not constant and changes with every update to the build. The build number displayed in the images is for reference and the build number on your system may vary.

# Upgrading the BIOS using WDM server

2

### (i) NOTE: Ensure that you are using WDM server setup v5.7.2 or later

The following are the steps to update the BIOS:

- 1 Download the WDM BIOS package from the support.dell.com.
- 2 Extract and store the file in your local repository or the WDM server.
- 3 Open the WDM server.
- 4 Log in using your WDM server credentials.
- 5 Click **Applications > Other Packages** and then click the plus icon on the screen, and then click download.
- 6 Open the downloaded package.

#### The WDM Package Registration Utility window opens.

| Dell Wyse Device           | Manag    | ger       |                           |                                              |                                | Q Search                                                      | <b>19</b> | xxxxxx + |
|----------------------------|----------|-----------|---------------------------|----------------------------------------------|--------------------------------|---------------------------------------------------------------|-----------|----------|
| Dashboard                  | Othe     | r Pack    | ages                      |                                              |                                |                                                               | С         | +        |
| Devices                    |          |           | NAME ~                    | DESCRIPTION                                  | OPERATING SYSTEM               | CREATED AT                                                    |           |          |
| Applications               |          |           | BootAgentUpgradeLinux     | Boot Agent Upgrade for SLETC SP1/SP2 (3.4.4) | SUSE Linux                     | 2016-07-31 12:00:00.200                                       |           |          |
| Agent Update               |          | •         | BootAgentUpgradeThinLinux | Boot Agent Upgrade for ThinLinux (3.4.4)     | ThinLinux                      | 2016-07-31 12:00:00.200                                       |           |          |
| Device Configuration       |          | •         | BootAgentUpgradeWE8S      | Boot Agent Upgrade for WE8S (Ver-3.4.4)      | Windows Embedded 8 Standard 64 | 2016-07-31 12:00:00.200                                       |           |          |
| Images                     |          | •         | BootAgentUpgradeWE85x     | Boot Agent Upgrade for WE85x (Ver-3.4.4)     | Windows Embedded 8 Standard 32 | 2016-07-31 12:00:00.200                                       |           |          |
| images                     |          | •         | BootAgentUpgradeWES7      | Boot Agent Upgrade for WES7 (Ver-3.4.4)      | Windows Embedded Standard 7    | 2016-07-31 12:00:00.200                                       |           |          |
| Other Packages             |          | •         | BootAgentUpgradeWES7P     | Boot Agent Upgrade for WES7P (Ver-3.4.4)     | Windows Embedded Standard 7 P  | 2016-07-31 12:00:00.200                                       |           |          |
| PCoIP Device configuration |          | •         | BootAgentUpgradeWIE10     | Boot Agent Upgrade for WIE10 (Ver-3.4.4)     | Windows 10 IoT Enterprise      | 2016-07-31 12:00:00.200                                       |           |          |
| 🗘 Updates                  |          | •         | Reboot                    | Device Reboot                                | ALL                            | 2011-12-19 12:50:16.970                                       |           |          |
| Reports                    |          | •         | ResetOSSettings           | Resets OS configuration to factory default   | ALL                            | 2013-10-29 16:08:57.000                                       |           |          |
| 😅 System                   |          | •         | ShutDown                  | Device Shutdown                              | ALL                            | 2011-12-19 12:50:17.063                                       |           |          |
|                            |          | •         | WakeOnLAN                 | Device WOL                                   | ALL                            | 2011-12-19 12:50:17.017                                       |           |          |
|                            |          |           |                           |                                              |                                | Activate Windows<br>Go to System in Control Panel to activate | • Windows |          |
|                            | 11 Packa | ge(s) Lis | ted                       |                                              |                                |                                                               | 1         | OF 1 < > |
|                            |          |           |                           |                                              |                                |                                                               |           |          |

#### Figure 1. Dell Wyse Device Manager

7 Click **EXE** and browse to the folder where the BIOS package is located.

|   |                           | WDM Package Reg              | jistration Utility                 | e ×           |
|---|---------------------------|------------------------------|------------------------------------|---------------|
| W | /DM Task                  |                              | WDM server address and             | l credentials |
|   |                           |                              | WDM Server *                       |               |
|   |                           |                              | https://10.150.214.11:443          |               |
|   |                           |                              | (Hint: https://10.100.214.103:443) |               |
|   | RSP                       | EXE                          | Username *                         |               |
|   |                           |                              | wetest\vkk                         |               |
|   | Register Rsp              | Register Exe                 | (Hint: Administrator)              |               |
|   |                           |                              | Password *                         |               |
|   |                           |                              | •••••                              |               |
|   | Allows you to choose a lo | al lexemsimsu. or .bat file. |                                    |               |
|   | and upload it to the WDM  | server.                      | Save credentials (encrypted)       |               |
|   |                           |                              | On                                 |               |
|   |                           |                              |                                    |               |
|   |                           |                              |                                    |               |
|   |                           |                              |                                    |               |
|   |                           |                              |                                    |               |
|   |                           |                              |                                    |               |

### Figure 2. WDM Package Registration Utility

- 8 Select the target client operating system and enter the command line parameters /s /r.
- 9 Click Upload.

The BIOS package is registered under **Other Packages**.

| B0_3580_1.0.3.exe       WDM Server *         Latitude_3480_3580_1.0.3       https://10.150.214.11:443         Latitude_3480_3580_1.0.3.exe       https://10.100.214.108.443)         MWIE10       Username *         Other Packages       wetest\vkk         6435       (Hint: Administrator)         C:\Temp       Password * |                                                     | inibu or o                           |                                      | WDM Server dualess and creacht     |
|----------------------------------------------------------------------------------------------------|-----------------------------------------------------|--------------------------------------|--------------------------------------|------------------------------------|
| Latitude_3480_3580_1.0.3<br>Latitude_3480_3580_1.0.3.exe https://10.150.214.11:443<br>(Hint: https://10.100.214.103.443)<br>WIE10<br>Other Packages<br>6435<br>C:\Temp<br>weters /s /r<br>Password *                                                                                                    | Latitude_348                                        | 0_3580_1.0                           | ).3.exe                              | WDM Server *                       |
| Latitude_3480_3580_1.0.3.exe (Hint: https://10.100.214.103.443)  MUE10 Other Packages 6435 C:\Temp weters /s /r Password *                                                                                                    | Number                                              | Latitude                             | 2_3480_3580_1.0.3                    | https://10.150.214.11:443          |
| h WIE10<br>Other Packages<br>6435<br>C:\Temp<br>Heters /s /r<br>Determine *<br>Username *<br>Username *<br>Wetest\vkk<br>(Hint Administrator)<br>Password *<br>•••••••                                                                                                    | Description                                         | Latitude                             | _3480_3580_1.0.3.exe                 | (Hint: https://10.100.214.103:443) |
| 6435 wetest\vkk (Hint: Administrator) Password *                                                                                                    | Operating System<br>Category                        | WIE10<br>Other P                     | ackages                              | Username *                         |
| C:\Temp (Hint: Administrator) Password *                                                                                                    | Image Size                                          | 6435                                 |                                      | wetest\vkk                         |
| Password *                                                                                                    | Install Path                                        | C:\Temp                              | ,                                    | (Hint: Administrator)              |
| ••••••                                                                                                    | Command Parame                                      | ters /s/r                            |                                      | Password *                         |
| System * Windows 10 IoT Enterprise                                                                                                    | Select Operating S                                  | ystem * Win                          | dows 10 IoT Enterprise               |                                    |
|                                                                                                    | Install Path on Thir                                | Client *                             | Command Parameters                   | Save credentials (encrypted)       |
| in Client  Command Parameters Save credentials (encrypted)                                                                                                    | C:\Temp                                             |                                      | /s /r                                | On                                 |
| in Client   Command Parameters  /s /s  On                                                                                                    | (Must be a valid path o                             | on Thin Client)                      | (Hint: some-file-name, or some-flag) |                                    |
| System * Windows 10 IoT Enterprise                                                                                                    | nstall Path<br>Command Parame<br>Select Operating S | C:\Temp<br>ters /s/r<br>ystem * Wind | dows 10 IoT Enterprise               | Password *                         |
| 6 1 1 1 1 A B                                                                                                    | Install Path on Thir                                | Client *                             | Command Parameters                   | Save credentials (encrypted)       |
| in Client  Command Parameters Save credentials (encrypted)                                                                                                    | C:\Temp                                             |                                      | /s /r                                | On                                 |
| in Client  Command Parameters /s/t On                                                                                                    | (Must be a valid path of                            | on Thin Client)                      | (Hint: some-file-name, or some-flag) |                                    |

## Figure 3. EXE file selected

10 After the upload process is complete, close the window.

|                           |    | ager     |                           |                                              |                                | O, search               | Aco . |   |
|---------------------------|----|----------|---------------------------|----------------------------------------------|--------------------------------|-------------------------|-------|---|
| Dashboard                 | Ot | her Pack | kages                     |                                              |                                |                         | С     | + |
| Devices                   |    |          | NAME 🗸                    | DESCRIPTION                                  | OPERATING SYSTEM               | CREATED AT              |       |   |
| Applications              |    |          | BootAgentUpgradeLinux     | Boot Agent Upgrade for SLETC SP1/SP2 (3.4.4) | SUSE Linux                     | 2016-07-31 12:00:00.20  |       |   |
| gent Update               |    | •        | BootAgentUpgradeThinLinux | Boot Agent Upgrade for ThinLinux (3.4.4)     | ThinLinux                      | 2016-07-31 12:00:00.20  |       |   |
| evice Configuration       |    | •        | BootAgentUpgradeWE8S      | Boot Agent Upgrade for WE85 (Ver-3.4.4)      | Windows Embedded 8 Standard 64 | 2016-07-31 12:00:00.20  |       |   |
|                           |    | •        | BootAgentUpgradeWE8Sx     | Boot Agent Upgrade for WEBSx (Ver-3.4.4)     | Windows Embedded 8 Standard 32 | 2016-07-31 12:00:00.20  |       |   |
| lages                     |    | •        | BootAgentUpgradeWES7      | Boot Agent Upgrade for WES7 (Ver-3.4.4)      | Windows Embedded Standard 7    | 2016-07-31 12:00:00.20  |       |   |
| ther Packages             |    | •        | BootAgentUpgradeWES7P     | Boot Agent Upgrade for WES7P (Ver-3.4.4)     | Windows Embedded Standard 7 P  | 2016-07-31 12:00:00.20  |       |   |
| CoIP Device configuration |    |          | BootAgentUpgradeWIE10     | Boot Agent Upgrade for WIE10 (Ver-3.4.4)     | Windows 10 IoT Enterprise      | 2016-07-31 12:00:00.20  |       |   |
| Updates                   |    | •        | Latitude_3480_3580_1.0.3  | Latitude_3480_3580_1.0.3.exe                 | Windows 10 IoT Enterprise      | 2017-04-24 12:01:38.12: |       |   |
| Reports                   |    |          | Reboot                    | Device Reboot                                | ALL                            | 2011-12-19 12:50:16.97  |       |   |
| System                    |    | •        | ResetOSSettings           | Resets OS configuration to factory default   | ALL                            | 2013-10-29 16:08:57.00  |       |   |
|                           |    | •        | ShutDown                  | Device Shutdown                              | ALL                            | 2011-12-19 12:50:17.06  |       |   |
|                           |    | •        | WakeOnLAN                 | Device WOL                                   | ALL                            | 2011-12-19 12:50:17.01  |       |   |
|                           |    |          |                           |                                              |                                |                         |       |   |
|                           |    |          |                           |                                              |                                |                         |       |   |

### Figure 4. Package details

11 Click **Devices** and select the devices that require an update and click **Update**.

| Dell Wyse Devic | e Manager          |            |               |                                          |                        | Q Search |      | <b>15</b> |                         |
|-----------------|--------------------|------------|---------------|------------------------------------------|------------------------|----------|------|-----------|-------------------------|
| Dashboard       | All Devices        | *          |               |                                          |                        | C *      | Save | Cancel    | $\overline{\mathbf{v}}$ |
| Devices         | ~                  | NAME ~     | IP ADDRESS 🔉  | Distribute Package 1 Devices(s) selected |                        |          |      |           | Clear All               |
| Applications    | •                  | 1234567wES | 10.150.212.56 | Select Package                           |                        |          |      |           |                         |
| 🗘 Updates       |                    |            |               | No Package Selected                      |                        | ~        |      |           |                         |
| A Reports       |                    |            |               | Schedule Distribution                    |                        |          |      |           |                         |
| 📑 System        |                    |            |               | One time distribute                      | Recurring distribution |          |      |           |                         |
|                 |                    |            |               | Distribute Now 🛩                         |                        |          |      |           |                         |
|                 |                    |            |               | Retry failed updates Off                 |                        |          |      |           |                         |
|                 |                    |            |               |                                          |                        |          |      |           |                         |
|                 |                    |            |               |                                          |                        |          |      |           |                         |
|                 |                    |            |               |                                          |                        |          |      |           |                         |
|                 |                    |            |               |                                          |                        |          |      |           |                         |
|                 |                    |            |               |                                          |                        |          |      |           |                         |
|                 |                    |            |               |                                          |                        |          |      |           |                         |
|                 |                    |            |               |                                          |                        |          |      |           |                         |
|                 |                    |            |               |                                          |                        |          |      |           |                         |
|                 |                    |            |               |                                          |                        |          |      |           |                         |
|                 |                    |            |               |                                          |                        |          |      |           |                         |
|                 |                    |            |               |                                          |                        |          |      |           |                         |
|                 |                    |            |               |                                          |                        |          |      |           |                         |
|                 |                    |            |               |                                          |                        |          |      |           |                         |
|                 | 1 Device(s) Listed |            | 1 OF 1 <      |                                          |                        |          |      |           |                         |

### Figure 5. Devices

- 12 Under select package, click **Other Packages** and then select the registered BIOS package.
- 13 Click Save.

D&LL

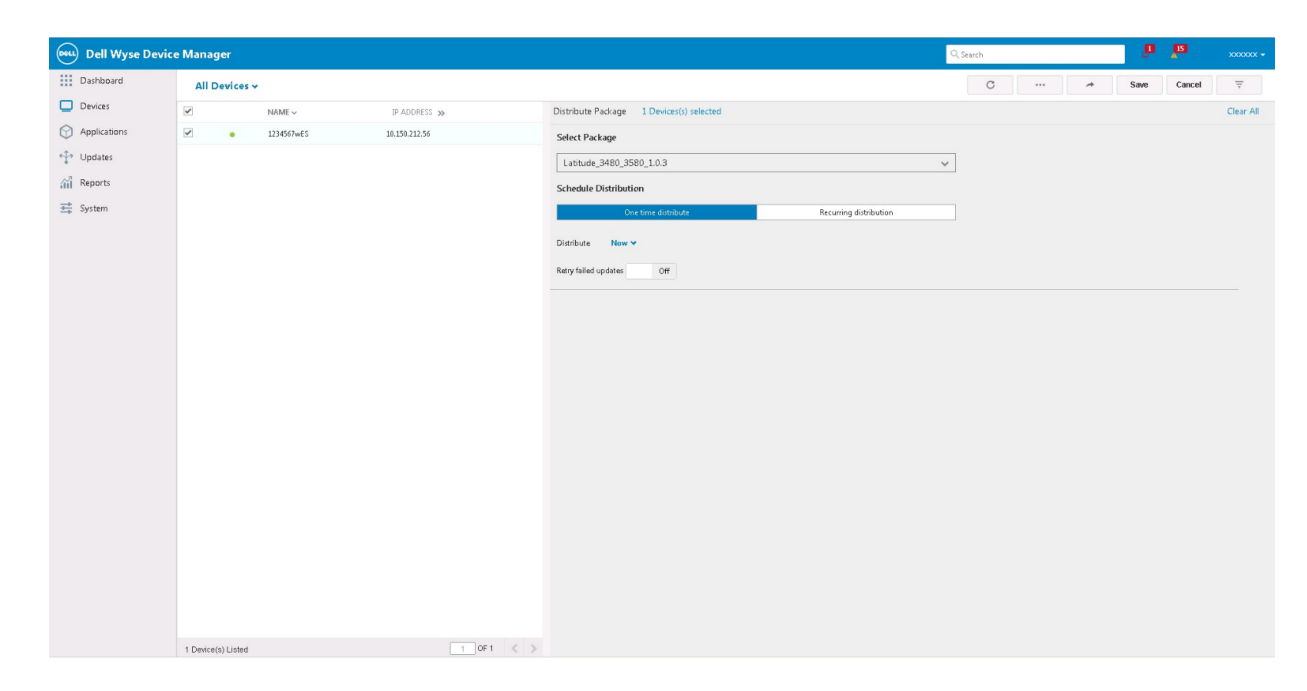

### Figure 6. BIOS Flash Package selected in wizard

The client restarts and upgrades the BIOS.

# Upgrading the BIOS using SCCM server

3

### (i) NOTE: Ensure that you use SCCM server 2016 R2 or later

To create a package, do the following:

- 1 Download the WDM BIOS package from the support.dell.com
- 2 Create a folder in **Configuration Manager Content Source Share** for packages.
- 3 Copy the installation package to the product folder.
- 4 Open the System Centre Configuration Manager Console and go to Software Library > Application Management > Packages.
- 5 Click **Packages** and then select **Create Package**.

| Home Folder                                                              |                                                               |                                |                              |            |                |                |                                 |                                                         | ~ 0                         |
|--------------------------------------------------------------------------|---------------------------------------------------------------|--------------------------------|------------------------------|------------|----------------|----------------|---------------------------------|---------------------------------------------------------|-----------------------------|
| fi fi 🔪 📫                                                                | Se Manage Access Accounts                                     | 🔶 🦣                            | 111                          |            | 8              |                |                                 |                                                         |                             |
| Create Create Package Import Saved<br>Package from Definition Searches * | Create<br>Program X Delete                                    | Deploy Distribute<br>Content D | Update<br>istribution Points | Move Set S | ecurity Proper | ties           |                                 |                                                         |                             |
| Create Search                                                            | Package                                                       | Deploym                        | nent                         | Move Cl    | assify Proper  | ties           |                                 |                                                         |                             |
| 🗲 🔶 👻 🛐 🔪 Software Library 🔸                                             | Overview + Application Management + Packages                  |                                |                              |            |                |                |                                 |                                                         | • 2                         |
| Software Library                                                         | Packages 14 items                                             |                                |                              |            |                |                |                                 |                                                         |                             |
| <ul> <li>Øverview</li> </ul>                                             | Search                                                        |                                |                              |            |                |                |                                 |                                                         | 🗙 👂 Search 🛛 Add Criteria 🕶 |
| 4 🛗 Application Management                                               | Icon Name                                                     | Programs                       | Manufacturer                 | Version    | Language       | Package ID     |                                 |                                                         |                             |
| Applications                                                             | Boot_Time_Fix_WES7P                                           | 1                              |                              |            |                | NPI0001A       |                                 |                                                         |                             |
| License Information for Store Apps                                       | BootTime                                                      | 1                              |                              |            |                | NPI0001C       |                                 |                                                         |                             |
| Packages                                                                 | Disable_WF                                                    | 1                              |                              |            |                | NPI00042       |                                 |                                                         |                             |
| Approval Requests                                                        | Enable WF                                                     | 1                              |                              |            |                | NPI00043       |                                 |                                                         |                             |
| [4] Global Condit Manage application regu                                | ests from users for Software                                  | 1                              |                              |            |                | NPI00049       |                                 |                                                         |                             |
| App-V Virtual Center applications that i                                 | require approval.                                             | 1                              |                              |            |                | NPI0004A       |                                 |                                                         |                             |
| N Windows Sideloading Keys                                               | Potomac Dicense                                               | 0                              |                              |            |                | NPI00024       |                                 |                                                         |                             |
| F Application Management Policies                                        | WE IOSOIANO_Sysprep                                           | 1                              |                              |            |                | NDIOOGAR       |                                 |                                                         |                             |
| App Configuration Policies                                               | Write Media Sig                                               | 0                              |                              |            |                | NPIODODE       |                                 |                                                         |                             |
| Software Updates                                                         | Docking Station                                               | 1                              | Dell                         | 1000       | Eng            | NPI00041       |                                 |                                                         |                             |
| Operating Systems                                                        | TESTexclusion                                                 | 1                              | dsfsd                        |            | sdf            | NPI00020       |                                 |                                                         |                             |
| Windows 10 Servicing                                                     | Configuration Manager Client Upgrade                          | 1                              | Microsoft                    | 6.0        | ALL            | NPI00040       |                                 |                                                         |                             |
|                                                                          | Configuration Manager Client Package                          | 0                              | Microsoft Corpo              |            |                | NPI00001       |                                 |                                                         |                             |
|                                                                          |                                                               |                                |                              |            |                |                |                                 |                                                         |                             |
|                                                                          | Boot_Time_Fix_WES7P                                           |                                |                              |            |                |                |                                 |                                                         | Ÿ                           |
|                                                                          | Package Properties                                            |                                |                              |            |                | Content Status |                                 |                                                         | Related Objects             |
|                                                                          | Peckage ID: NPI0001A<br>Manufacturen<br>Version:<br>Language: |                                |                              |            |                |                | 0 Targeted (Last Update: Never) | Success: 0<br>In Progress: 0<br>Failed: 0<br>Unknown: 0 | Content Status              |
| Assets and Compliance                                                    |                                                               |                                |                              |            |                |                |                                 |                                                         |                             |
| Software Library                                                         |                                                               |                                |                              |            |                |                |                                 |                                                         |                             |
| Monitoring                                                               |                                                               |                                |                              |            |                |                |                                 |                                                         |                             |
| Administration                                                           |                                                               |                                |                              |            |                |                |                                 |                                                         |                             |
|                                                                          | •                                                             |                                |                              |            |                |                |                                 |                                                         |                             |
| Readu                                                                    | Summary Programs Deployments                                  |                                |                              |            |                |                |                                 |                                                         |                             |
| LATAN I                                                                  |                                                               |                                |                              |            |                |                |                                 |                                                         |                             |

### Figure 7. WDM interface

Create Package and Program Wizard page is displayed.

| Create Package and Prog                                     | ram Wizard                             | ×                                                                                                    |
|-------------------------------------------------------------|----------------------------------------|----------------------------------------------------------------------------------------------------|
| Package                                                     |                                        |                                                                                                    |
| Package                                                     | Specify inform                         | nation about this nackade                                                                                                   |
| Program Type<br>Standard Program<br>Requirements<br>Summary | Enter a name and<br>Application Catalo | other details for the new package. To take full advantage of new features that include the<br>, use an application instead. |
| Progress                                                    | Name:                                  | BIOSupdate                                                                                                    |
| Completion                                                  | Description                            | E la calcasa                                                                                                    |
|                                                             | Percentation.                          | ^                                                                                                    |
|                                                             |                                        | v                                                                                                    |
|                                                             | Manufacturer:                          |                                                                                                    |
|                                                             |                                        |                                                                                                    |
|                                                             | Language:                              | Version:                                                                                                    |
|                                                             | Ihis package                           | contains source files                                                                                                    |
|                                                             | Source folder:                         |                                                                                                    |
|                                                             | \\wesccm201                            | 6arv\Share_NPI1\3480_BIOS Browse                                                                                            |
|                                                             |                                        |                                                                                                    |
|                                                             |                                        |                                                                                                    |
|                                                             |                                        |                                                                                                    |
|                                                             |                                        |                                                                                                    |
|                                                             |                                        |                                                                                                    |
|                                                             |                                        |                                                                                                    |
|                                                             |                                        |                                                                                                    |
|                                                             |                                        |                                                                                                    |
|                                                             |                                        | < Previous Next > Summary Cancel                                                                                            |
|                                                             |                                        |                                                                                                    |

## 6 Click Next.

The **Program Type** page is displayed.

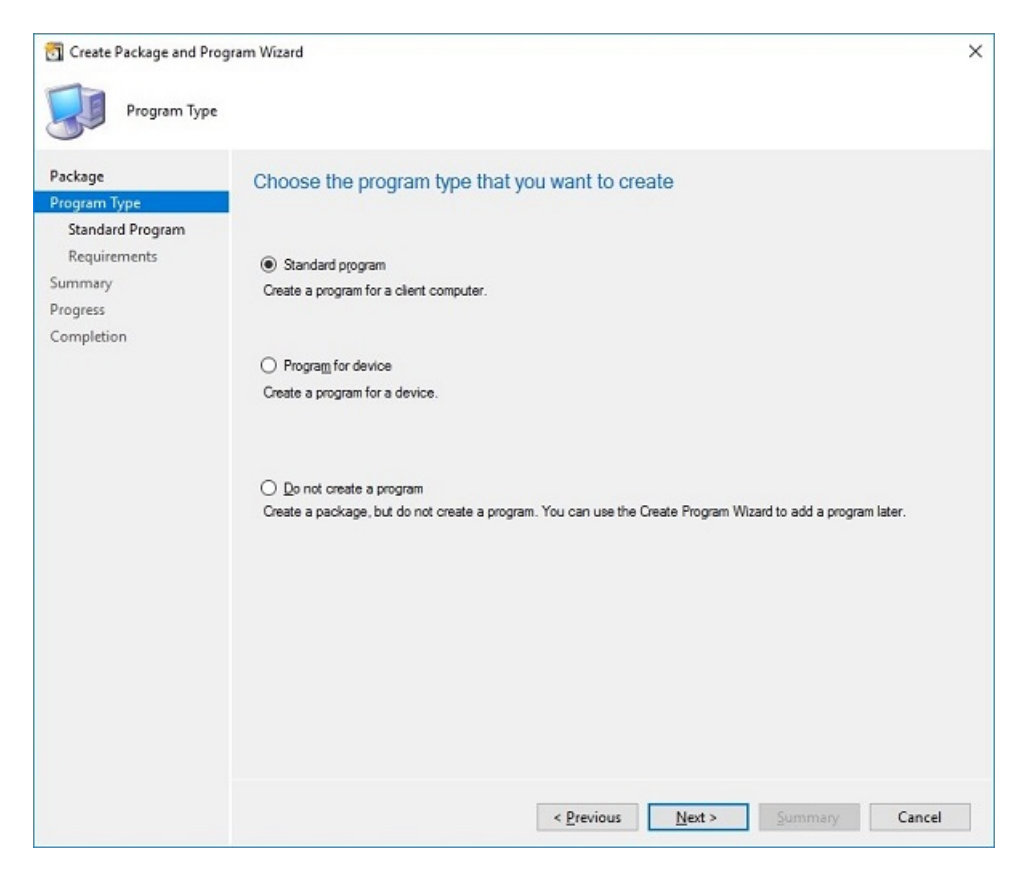

# Figure 8. Program Type

7 Select Standard Program and click Next to continue.The Standard Program page is displayed.

| Create Package and Prog                                                                          | gram Wizard<br>am                                                |                                                | × |  |  |  |  |  |
|--------------------------------------------------------------------------------------------------|------------------------------------------------------------------|------------------------------------------------|---|--|--|--|--|--|
| Package<br>Program Type<br>Standard Program<br>Requirements<br>Summary<br>Progress<br>Completion | Specify information                                              | BIOSupdate Latitude_3480_3580_1.0.3.exe Browse |   |  |  |  |  |  |
|                                                                                                  | Startup folder:<br><u>R</u> un:<br>Program can ryn:<br>Run mode: | Normal<br>Only when a user is logged on        |   |  |  |  |  |  |
|                                                                                                  | Allow users to view.                                             | Aun with User's name                           |   |  |  |  |  |  |
|                                                                                                  | Reconnect to distrib                                             | ution pgint at log on                          |   |  |  |  |  |  |
|                                                                                                  |                                                                  | < Previous Next > Summary Cancel               |   |  |  |  |  |  |

### Figure 9. Standard Program

- 8 In the **Standard Program** package, enter the package name, and in the **Command Line** field browse to the folder where the BIOS executable file is located.
- 9 Click Next.

The **Requirements** page is displayed.

| 🛐 Create Package and Progra                                                                      | am Wizard X                                                                                                    |
|--------------------------------------------------------------------------------------------------|----------------------------------------------------------------------------------------------------|
| Requirements                                                                                     |                                                                                                    |
| Package<br>Program Type<br>Standard Program<br>Requirements<br>Summary<br>Progress<br>Completion | Specify the requirements for this standard program  Bun another program first Packagoe: Program: Program: Program: Program first Platform requirements  This program can run on any platform This program gan run on any platform This program gan run on sty on specified platforms All Windows RT 8.1 All Windows RT 8.1 All Windows RT 9.1 All Windows RT 9.1 Al |
|                                                                                                  | Al Windows 7 (64-bit)         Al Windows 8 (64-bit)         Al Windows 8 (64-bit)         Al Windows 8 (64-bit)         Windows Embedded 8 Standard (64-bit)         Windows Embedded 8 Standard (64-bit)         Windows Embedded 8 Standard (64-bit)         Windows Embedded 8.1 Industry (64-bit)         Windows Embedded 8.1 Industry (64-bit)         Windows Embedded 8.1 Industry (64-bit)         Windows Embedded 8.1 Industry (64-bit)         Windows Embedded 8.1 Industry (64-bit)         Windows Embedded 8.1 Industry (64-bit)         Windows Embedded 8.1 Industry (64-bit)         Windows Embedded 8.1 Industry (64-bit)         Windows Embedded 8.1 Industry (64-bit)         Windows Embedded 8.1 Industry (64-bit)         Maximum allowed run time (minutes):         120         Cancel                                                                                                    |
|                                                                                                  | < <u>Previous</u> <u>Next</u> <u>Summary</u> Cancel                                                                                                    |

### Figure 10. Requirements

10 Click **Next** to continue.

DØLI

The **Summary** page is displayed.

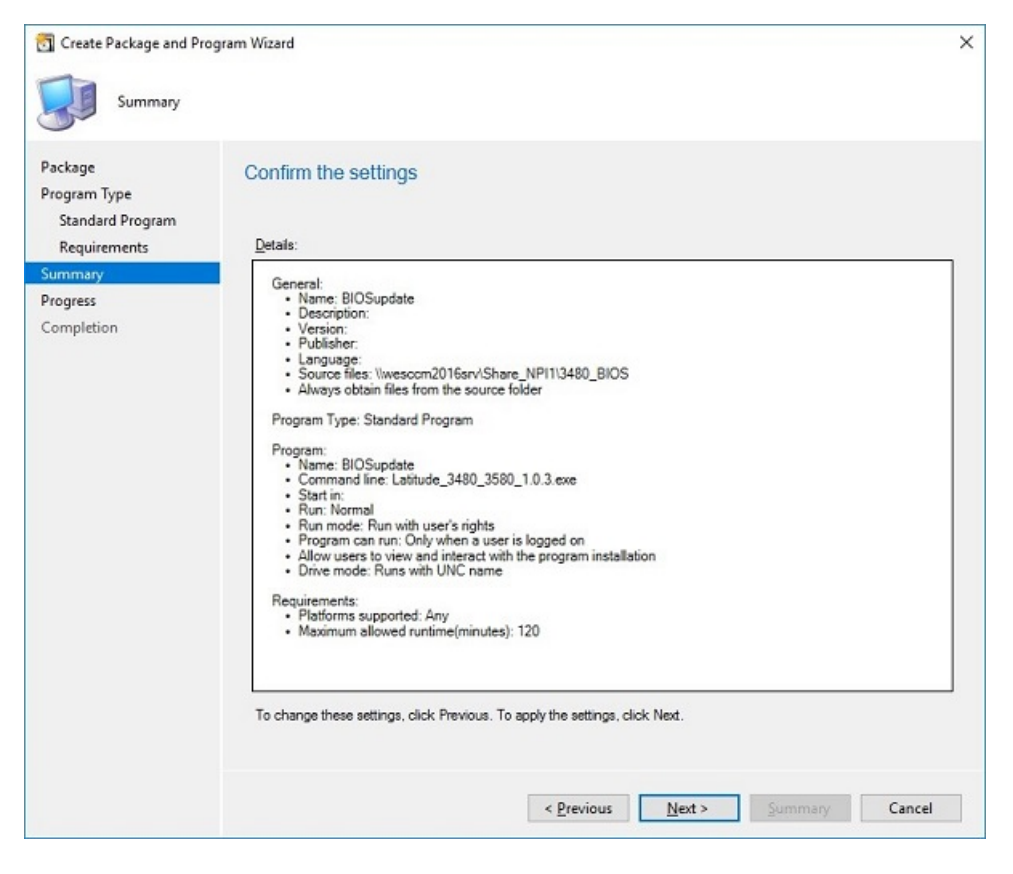

### Figure 11. Summary

- 11 After you create the package, verify whether all the information is correct.
- 12 Click **Next** to continue.

The **Completion** page is displayed.

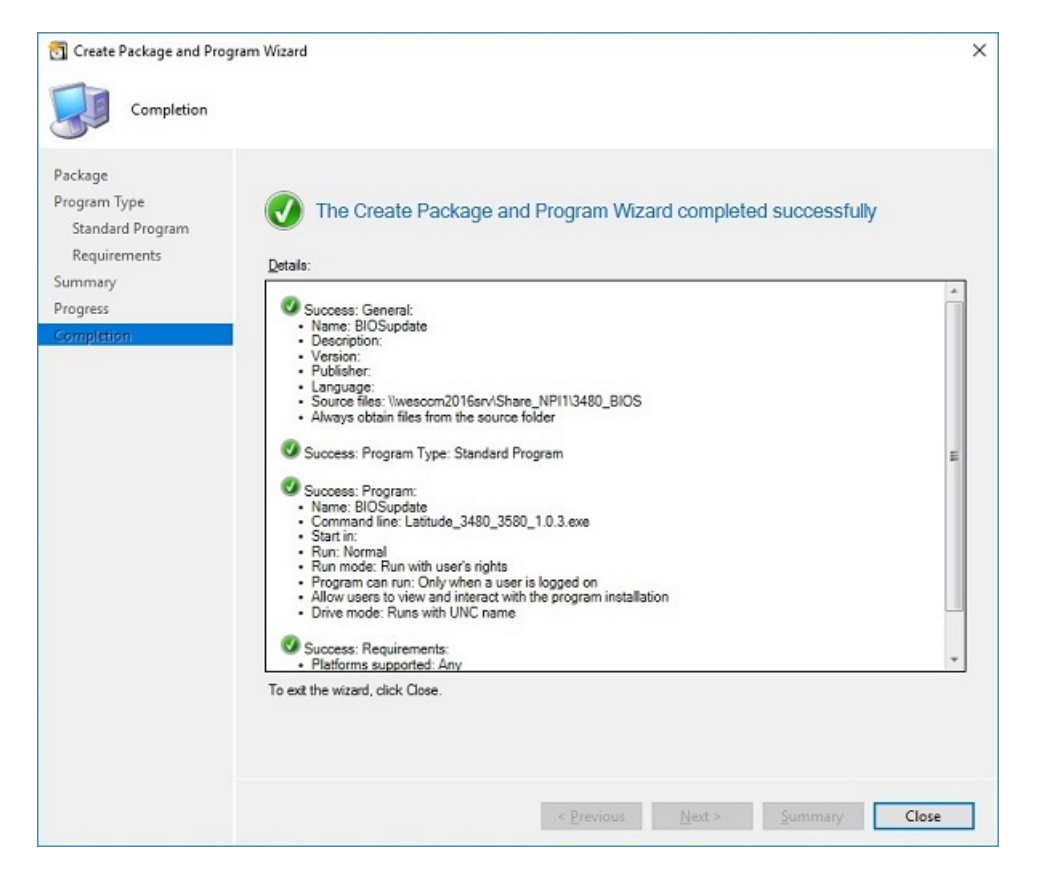

#### Figure 12. Completion

- 13 Click Close.
- 14 Right-click the package created, and select **Distribute Content**.

| Home Folder                        |                                                                                                    | ^ 🔞                       |
|------------------------------------|----------------------------------------------------------------------------------------------------|---------------------------|
| 福 福 🔪 📫                            | 🐉 Managa Access Accounts 🏫 🖉 Export 📥 🦣 🏬 👘                                                                                                    |                           |
| Create Create Package Import Saved | Create Prestaged Content File Cale Arbeits Deploy Distribute Update Move Set Security Properties                                                                                                    |                           |
| Package from Definition Searches • | Program Context Distribution Ponts Scopes Package Package Decloment Distribution Ponts Decloment Package Decloment Package Decloment Package Package P |                           |
| ← → - 🔄 \ + Software Library + Or  | erview + Application Management + Pactages                                                                                                    | - 2                       |
| Software Library                   | Packages 15 items                                                                                                    |                           |
| 4 🗿 Overview                       | Search                                                                                                    | X D Search Add Criteria * |
| 4 🧮 Application Management         | kon Name Programs Manufacturer Version Language Package ID                                                                                                    |                           |
| Applications                       | BIOSupdate 1 NPI00061                                                                                                    |                           |
| License Information for Store Apps | Boot_Time_Fix_WES7P 5 Manage Access Accounts NPI0001A                                                                                                    |                           |
| Packages                           | BootTime Create Prestaged Content File NPI0001C                                                                                                    |                           |
| Approval Requests                  | Disable_WF Create Program NPI00042                                                                                                    |                           |
| [#] Global Conditions              | Enable WF P Export NP[00043                                                                                                    |                           |
| Rpp-V Virtual Environments         | Ci Prretox G Refresh F5 NVICUO49                                                                                                    |                           |
| Nindows Sideloading Keys           | Precursation     Delete     Delete     NPI0004                                                                                                    |                           |
| F Application Management Policies  | The second second secon |                           |
| App Configuration Policies         | WE10-UWF-enable Distribute Content NP00048                                                                                                    |                           |
| Software Updates                   | Write_Merlin_Sig If Update Distribution Points NPI0000E                                                                                                    |                           |
| Operating Systems                  | Docking Station Docking Station Docking Station Docking Station                                                                                                    |                           |
| Windows 10 Servicing               | TESTexclusion                                                                                                    |                           |
|                                    | Configuration Manager Clere                                                                                                    |                           |
|                                    | Configuration Manager Client Properties orpo NP/00001                                                                                                    |                           |
|                                    |                                                                                                    |                           |
|                                    |                                                                                                    |                           |
|                                    | BIOSupdate                                                                                                    | ~                         |
|                                    | Ruhan Dimentiar Coster Solur                                                                                                    | alatard Objacts           |
|                                    | Texage in optimes                                                                                                    | The Control Carton        |
|                                    | Package ID: NPI00061 Success: 0<br>Manufacturer: In Program: 0                                                                                                    | Content status            |
|                                    | Version: Electron of the second second secon |                           |
|                                    | Language                                                                                                    |                           |
|                                    | • rargetee (Last upgate +//-4/2/11 History All)                                                                                                    |                           |
| Assets and Compliance              | 3                                                                                                    |                           |
| Software Library                   |                                                                                                    |                           |
| Monitoring                         |                                                                                                    |                           |
| Administration                     |                                                                                                    |                           |
|                                    | Summary Programs Deployments                                                                                                    |                           |
|                                    |                                                                                                    |                           |

#### Figure 13. Distribute Content

- 15 After the package content is distributed, check if the status of the package turns green.
- 16 Join the client to the domain.

DØLL

- 17 Discover the client into SCCM server.
- 18 Check if the device is discovered, and go to **Assets and compliance** > **devices** and check the MAC id of the client. Add the device to the device collection.
- Deploy the BIOS package to the created device collection.
   The client restarts and upgrades the BIOS.

# Upgrading the BIOS using USB drive from the operating system

To update the BIOS using USB drive from the operating system, do the following:

- 1 Download the BIOS binary file to the thin client. The executable file can also be copied and run from a USB key.
- Run the file.
   The user confirmation is required to upgrade the BIOS.
- Click **Ok**.The client restarts and upgrades the BIOS.

DELL

# Upgrading the BIOS using USB drive through the BIOS boot menu

To upgrade the BIOS using USB drive through the BIOS boot menu, do the following:

- 1 Copy the downloaded executable file to a USB drive.
- 2 Plug-in the USB drive into any USB port.
- 3 Turn on the system.
- 4 On the Dell logo screen, press <F12> key to access the boot menu.
- 5 In Other Options select BIOS Flash Update.
- 6 Browse to the folder to locate the downloaded executable file and click **Ok**.
- 7 Verify the existing system BIOS information and the BIOS update information.
- 8 Click Begin Flash Update.
- 9 After you review the warning message, click **Yes** to continue. The client restarts and upgrades the BIOS.

5